### WDSC 논문

2022.08.09 정지헌

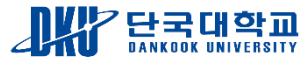

# INDEX

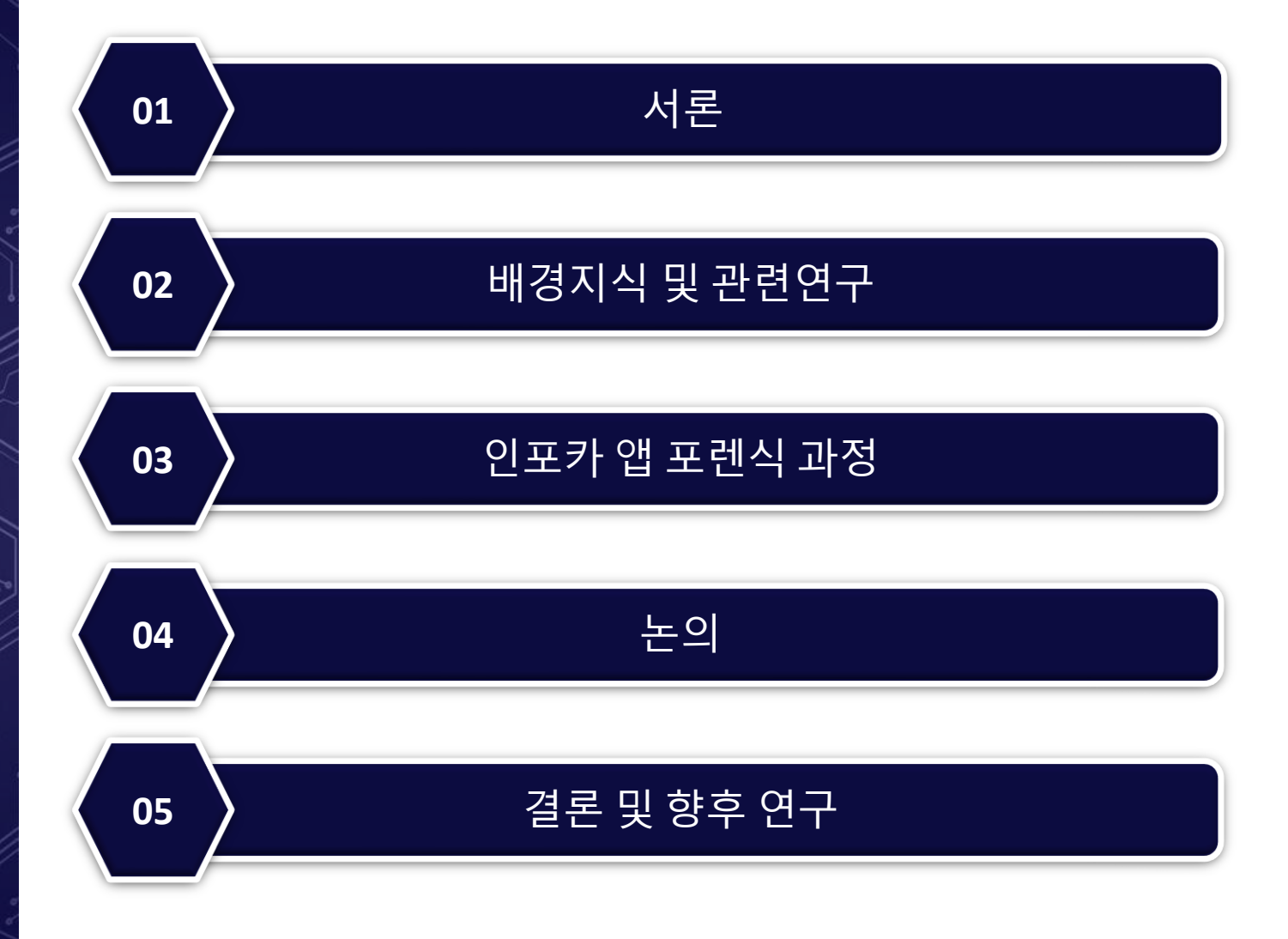

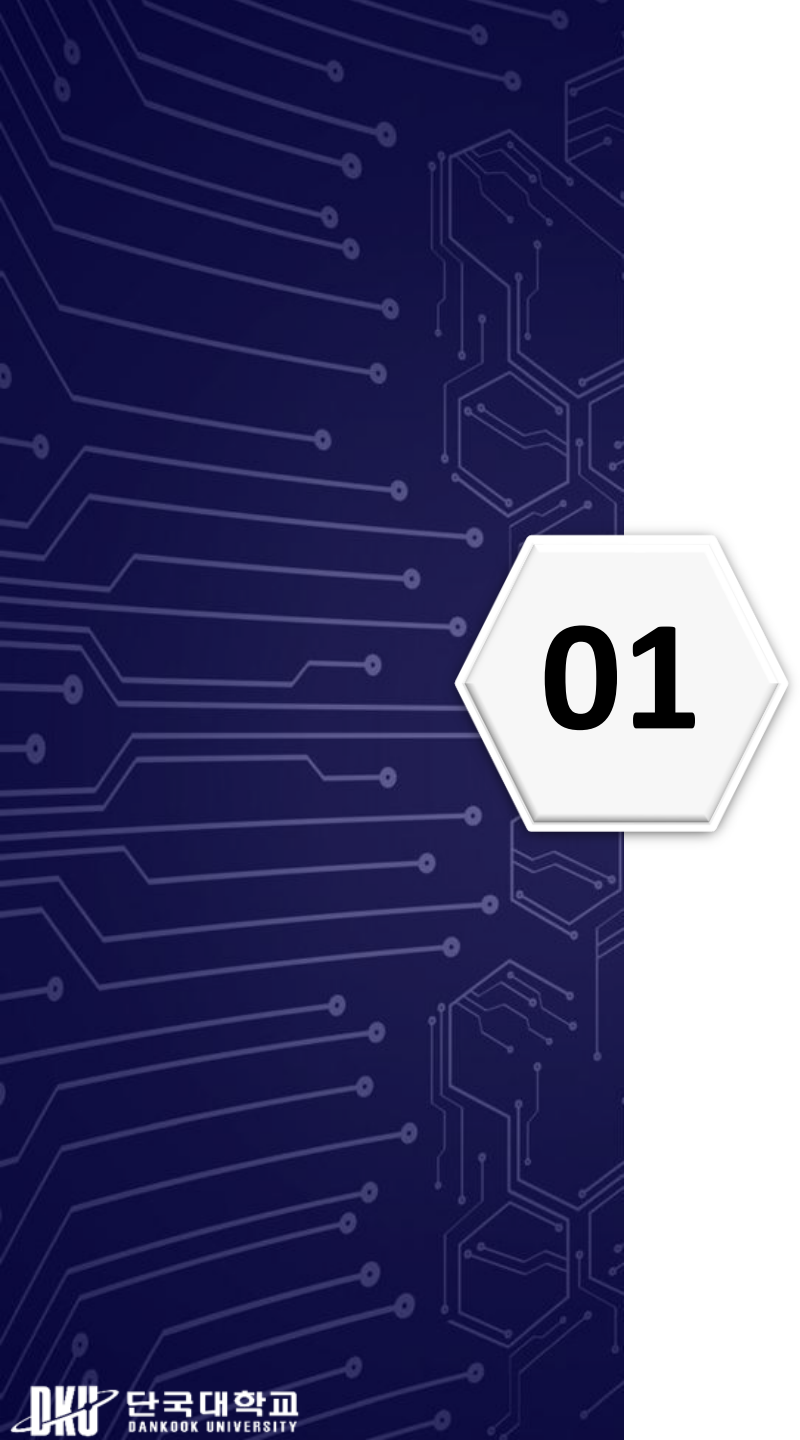

### 서론

- 차량이 주변 인프라와 상호작용을 통해서 사용자에게 편의성과 안전성 제공
- 이 중 모바일 기기 분야에서 대표적으로 구글의 안드로이드 오토, 애플 카플레이 등이 있다.
- OBD-II를 통해서 차량의 진단정보를 모바일기기 앱에서 확인할 수 있는 서비스 제공
- 최근 차량에 많은 보안사고가 발생하면서 명확한 / BMW·테슬라·볼보 잇단 급발진 추정사고...'높은 소송의 벽' 재판 관건은 [공포의 질주 下]
- 인포카의 OBD-II 기반 모바일 앱은 차량의 정보를 제공을 통해 사고 원인 규명에 도움을 줄 수 있다.
- 본 논문에서는 사용자 이벤트 기반 시나리오를 구성하고 데이터를 축적하여 앱 포렌식을 하였다.

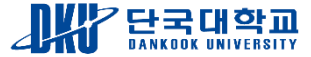

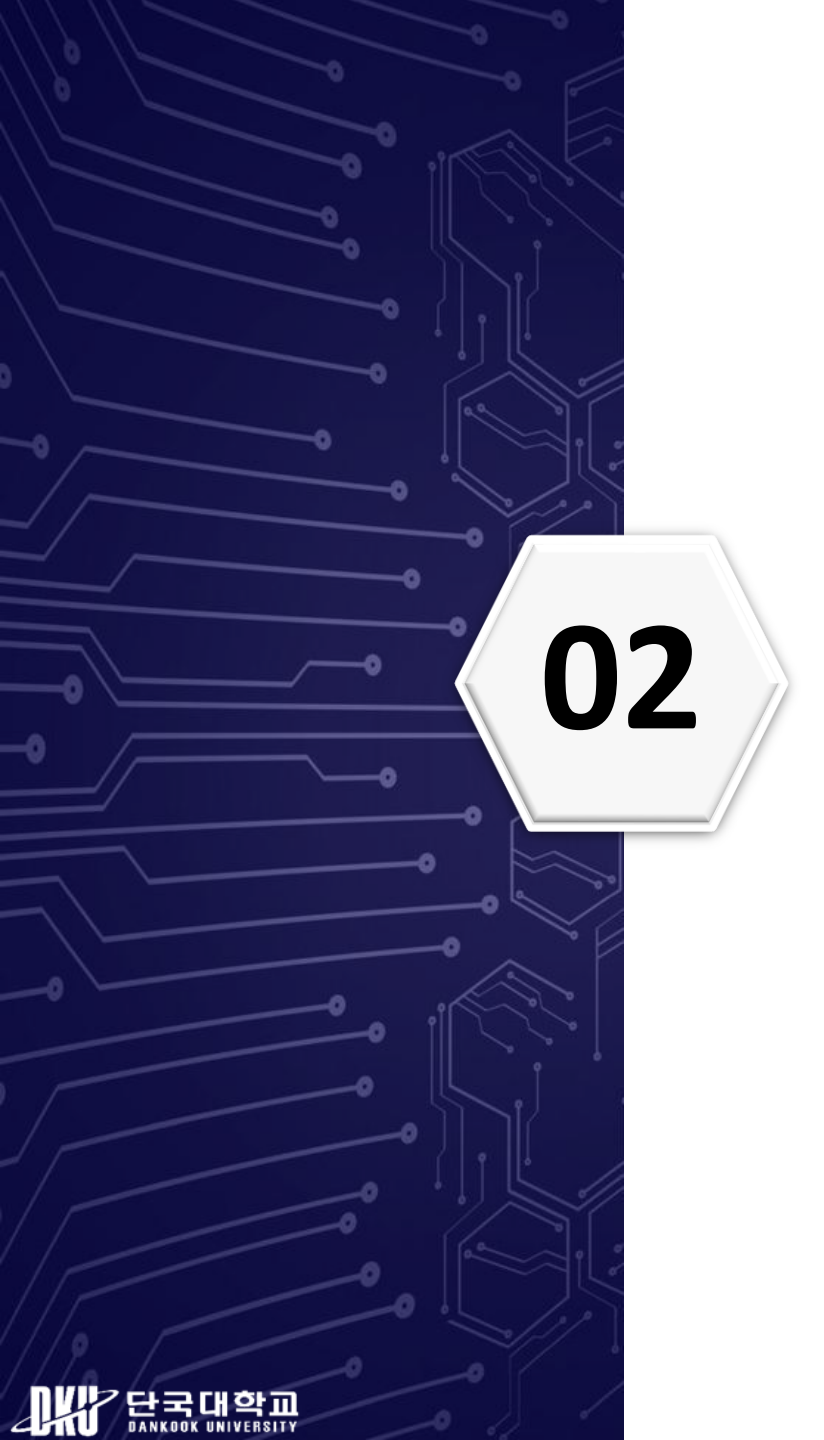

# 배경지식

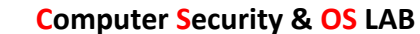

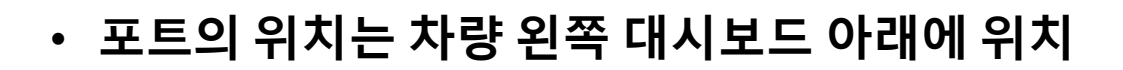

- 스캐너를 통해서 사용자의 스마트폰에 전달
- 차량 식별 번호, 점화 카운터등 정보를 제공
- OBD는 1996년 이후 배출가스 검사를 위해서 미국에서 차량에 탑재하도록 의무화
- CAN 버스 위에 있는 고수준의 통신 프로토콜

#### **OBD-II**

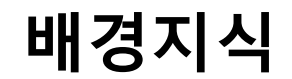

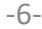

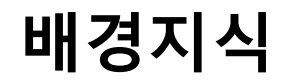

### 인포카 앱

- 자동차 진단 및 관리 서비스를 제공해주는 모바일 앱
- OBD-II 스캐너와 블루투스 또는 와이파이 통신으로 차량정보 전달

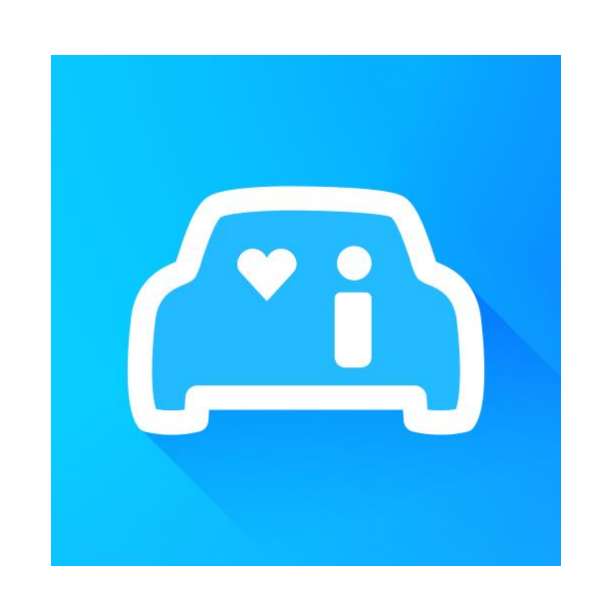

https://play.google.com/store/apps/details?id=mureung.obdproject&hl=ko&gl=US

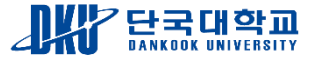

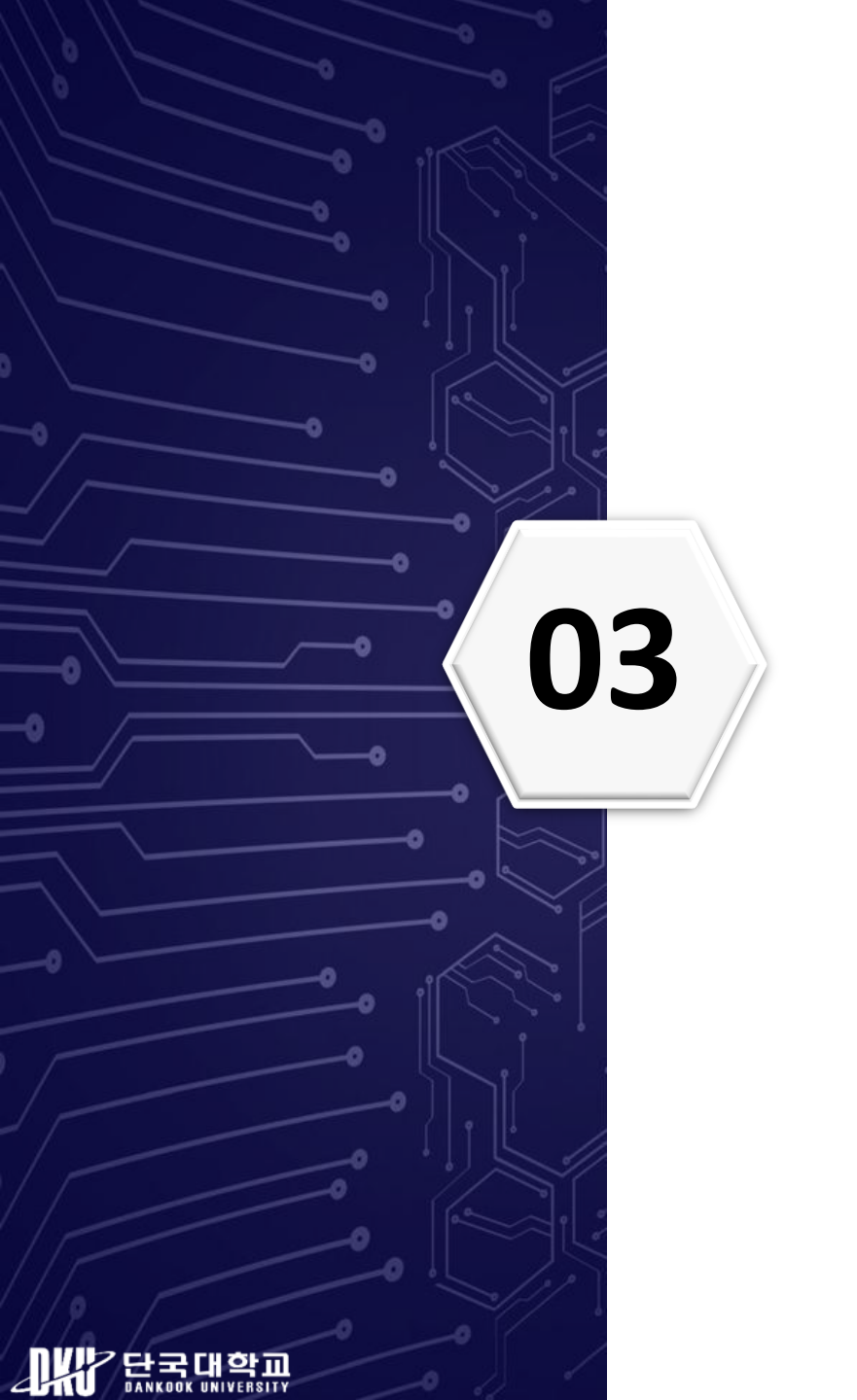

# 인포카 앱 포렌식 과정

### 인포카 앱 포렌식 과정 (실험환경)

| 차량             |                             |  |  |  |  |  |  |
|----------------|-----------------------------|--|--|--|--|--|--|
| 제조사            | 현대 자동차                      |  |  |  |  |  |  |
| 모델 Avante(CN7) |                             |  |  |  |  |  |  |
| 연식             | 2020                        |  |  |  |  |  |  |
| 모바일 기기         |                             |  |  |  |  |  |  |
| 모델             | Samsung Galaxy S8(SM-G950N) |  |  |  |  |  |  |
| 안드로이드 버전       | Android 9.0(Pie)            |  |  |  |  |  |  |
| OBD-II         |                             |  |  |  |  |  |  |
| OBD-II 스캐너     | Ю180-ОН                     |  |  |  |  |  |  |
| 인포카 앱 버전       | 2.24.35                     |  |  |  |  |  |  |

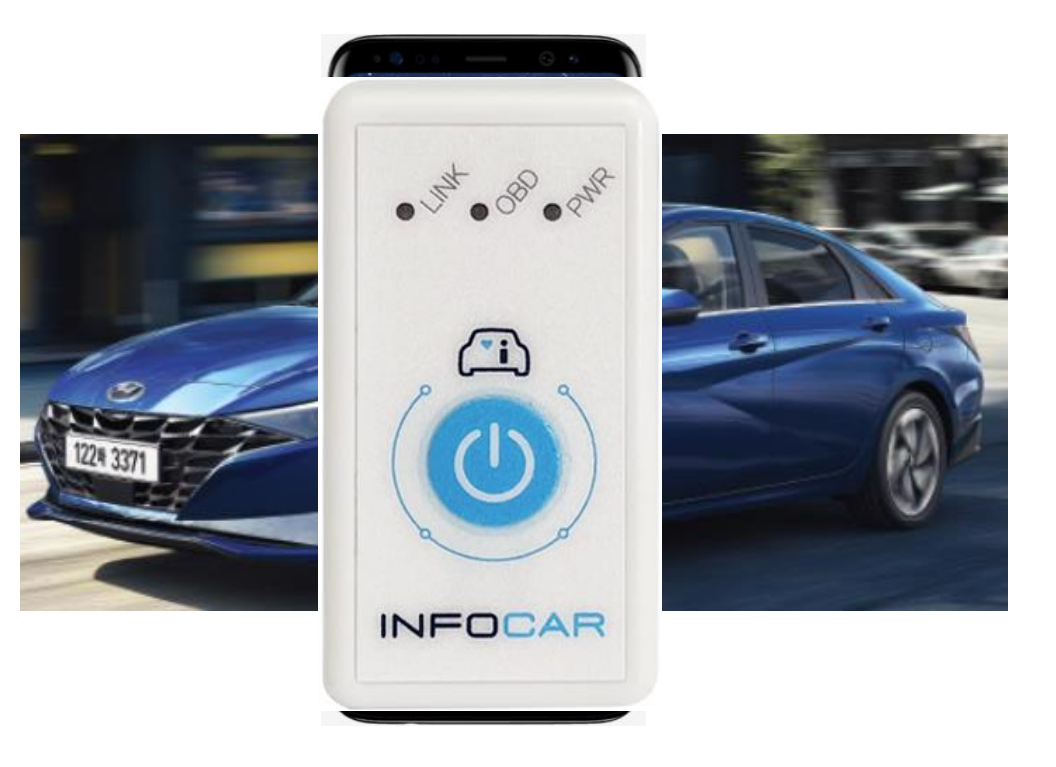

https://www.hyundai.com/kr/ko/brand/heritage/model/avante-history/2020-avante-cn7 https://www.android.com/intl/ko\_kr/phones/samsung-galaxy-s8/ https://infocarmobility.com/sub/io180\_oh

실험 환경

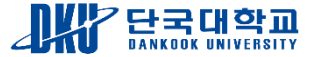

### 인포카 앱 포렌식 과정 (실험환경)

◈ 데이터 획득 방법

- 하드웨어 기반 획득
  - Chip-off : 스마트폰의 PCB에서 플래시 메모리의 데이터를 복제하여 획득
  - JTAG : 스마트폰의 PCB에서 JTAG 인터페이스를 연결하여 데이터를 획득
- 소프트웨어 기반 획득 (논리적)
  - ADB Back up : 안드로이드에서 내장된 백업기능을 활용
  - Content Provider : 안드로이드 앱 간에 데이터 공유하는 기술 활용
- 소프트웨어 기반 획득 (물리적)
- 본 논문에서는 루팅을 이용한 기법을 사용

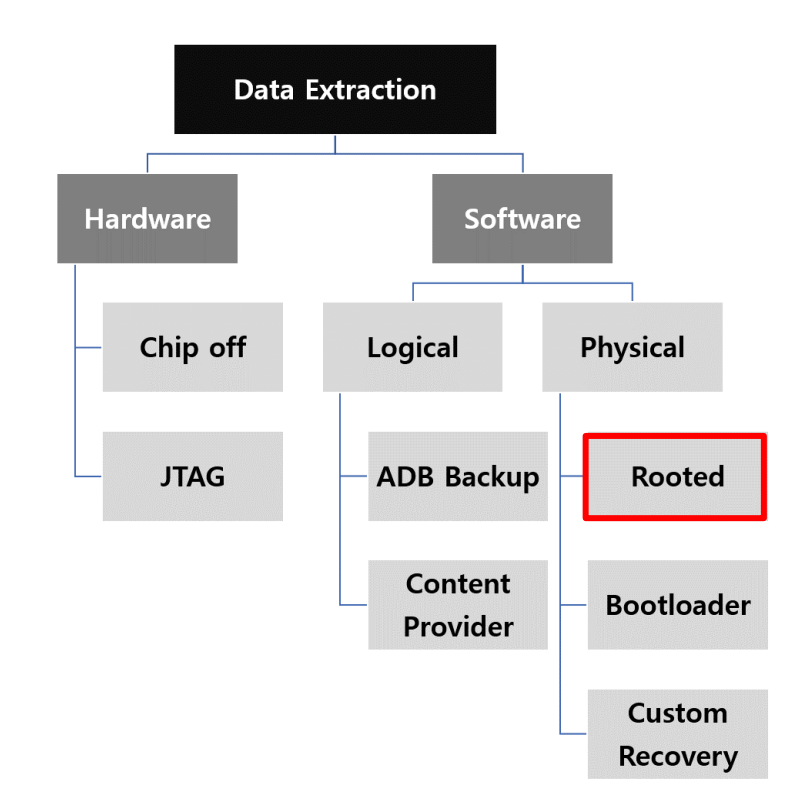

최재원, 김승주, 모바일 포렌식 증거 수집방안 연구: 제조사 백업 앱 기반 데이터 획득 기법, 정보보호학회논문지, 28권, 1호, pp. 95-110, 2018

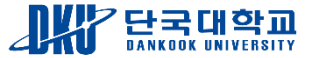

| Time  | Function               | Event                                  | OBD Scanner            |  |  |
|-------|------------------------|----------------------------------------|------------------------|--|--|
| 17:19 | Power on               | Power on 차량 시동 On                      |                        |  |  |
| 17:20 | Blutooth<br>Connection | Blutooth 블루투스로 인포카<br>Connection 앱과 연동 |                        |  |  |
| 17:23 | Drive                  | 주행 시작                                  |                        |  |  |
| 17:38 | Power off              | 차량 시동 Off                              | OBD-II 포트에서<br>제거하지 않음 |  |  |
| 17:39 | Power on               | 차량 시동 On                               |                        |  |  |
| 17:39 | Blutooth<br>Connection | 블루투스로 인포카<br>앱과 연동                     | OBD-II 포트와<br>연결       |  |  |
| 17:40 | Drive                  | 주행 시작                                  |                        |  |  |
| 17:54 | Power off              | 차량 시동 Off                              |                        |  |  |
| 17:55 |                        |                                        | OBD-II 포트에서<br>제거      |  |  |

- 사용자 이벤트 기반 시나리오 설계
- 차량 시동 ON/OFF, 주행시작/종료, OBD 연결 위주로 작성

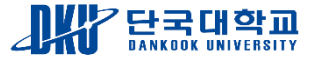

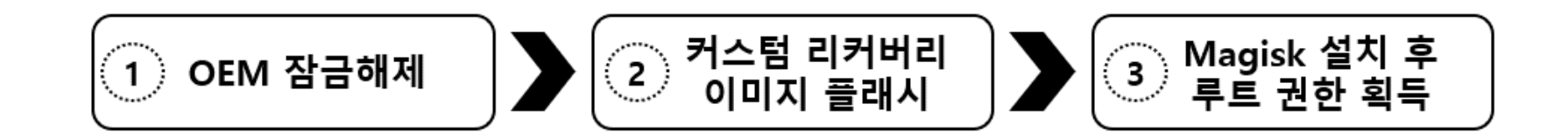

#### ◆ 모바일기기의 루팅 진행 과정

- 모바일 기기 OEM잠금 해제
- Odin을 사용하여 TWRP에서 받은 사용자 정의 복구 모드 이미지 플래시
- Twrp진입하여 설치 기능을 통해 Magisk설치
- Magisk앱에서 루팅 수행

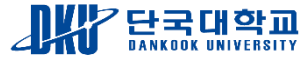

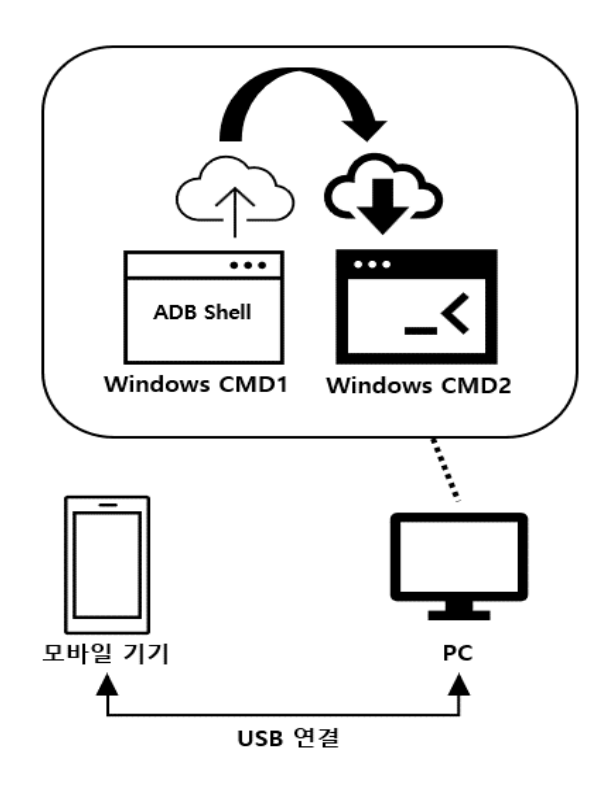

#### ❖ 디스크 덤프 과정

- 모바일 기기와 PC연결후 PC에서 ADB쉘 접근
- Busybox 앱 모바일기기에 설치
- /data 파티션의 마운트 정보 확인
- PC와 모바일 기기 사이에서 TCP 소켓 통신을 가능하게 해준다.
- /data 파티션을 PC에 이미징

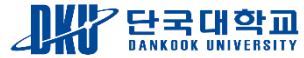

| /data/mureung.obdproject<br>/databases/ | 설명                                                            |
|-----------------------------------------|---------------------------------------------------------------|
| WMI.db                                  | World Manufacturer Identification의 약자로<br>차량의 제조업체에 대한 정보가 존재 |
| STD_OBD2_PID.db                         | 암호화로 추정됨                                                      |
| PROFILE.db                              | 암호화로 추정됨                                                      |
| InfoCar.db                              | 운전자의 주행정보와 개인정보 차량정보가<br>저장된다.                                |
| DTC.db                                  | Diagnostic Trouble Code의<br>약자로 차량의 진단 코드명이 존재                |

■ /data/mureung.obdproject/databases/의 db파일

■ 차 사고와 가장 연관된 DB는 Infocar.db

- STD\_OBD2\_PID.db PROFILE.db
  - Autopsy 도구의 기능을 통해 엔트로피값 8에 근접
- WMI.db DTC.db
  - 인포카 앱에서 이미 만들어 놓은 데이터

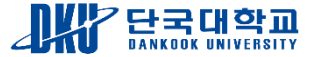

| userName                      | userEmail |       | carName    | carMaker | carYear | carModel  | carFuelT | allDistan, | avrFuel,,,           | obdSN             | drvFinishTime |
|-------------------------------|-----------|-------|------------|----------|---------|-----------|----------|------------|----------------------|-------------------|---------------|
| 정지현 csosdusrntlf2738@gmail.cc |           |       | cn7        | 현대       | 2020    | 아반떼       | Gasoline | 40,500614  | 8,671122             | 66:1E:11:09:01:0D | 2022071417550 |
|                               |           |       |            |          |         |           |          |            |                      |                   | 7             |
|                               |           | Time  | Fu         | nction   |         | I         | Event    |            | OBD                  | Scanner           |               |
|                               |           | 17:19 | Ρον        | wer on   |         | 차량        | 시동 c     | )n         |                      |                   |               |
|                               |           | 17.20 | Blu        | utooth   |         | 블루투:      | 스로 인     | 포카         | OBD-                 | Ⅱ포트와              |               |
|                               |           | 17:20 | Con        | nection  |         | 앱         | 과 연동     |            |                      | 연결                |               |
|                               |           | 17:23 | C          | Drive    |         | 주         | 행 시작     |            |                      |                   |               |
|                               |           | 17:38 | Power off  |          |         | 차량 시동 Off |          |            | 0<br>모모              | BD-II<br>트에서      |               |
|                               |           |       |            |          |         |           |          |            | 제거さ                  |                   |               |
|                               |           | 17:39 | Ρον        | wer on   |         | 차량        | 시동 C     | Dn         |                      |                   |               |
|                               |           | 17.00 | Blutooth   |          |         | 블루투스로 인포카 |          |            | OBD-                 | II 포트와            |               |
|                               |           | 17:39 | Connection |          |         | 앱         | 과 연동     |            | C                    |                   |               |
|                               | 17:40     |       | Drive      |          |         | 주행 시작     |          |            |                      |                   |               |
|                               |           | 17:54 | Ρον        | wer off  |         | 차량        | 시동 C     | off        |                      |                   |               |
|                               |           | 17:55 |            |          |         |           |          |            | 0<br>포트 <sup>0</sup> | BD-II<br>에서 제거    |               |

- 사용자 이름, 이메일, 차량 연식, 차량 모델명 등
  - 인포카 첫 사용시 등록한 기본정보와 차량정보
- OBD-II 스캐너 블루투스 MAC주소, 마지막으로 차량을 사용한 시간저장
  - 마지막으로 차량을 사용한 시간 = drvFinishTime
  - "20220714175507" => YYYYMMDDHHMMSS
  - 시나리오시간정보에서 OBD-II 스캐너 제거와 매칭

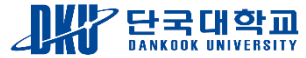

| Table | DRVREC   | ~ 4    | 4 entries | Page 1 o    | f 1 🧹          | Export to CSV  |             |               |                              |
|-------|----------|--------|-----------|-------------|----------------|----------------|-------------|---------------|------------------------------|
| _id   | drvValue | userSN | drvKey    | drvlsHid,,, | drvStartTime   | drvFinishTime  | drvLatitude | drvLongitu,,, | drvAddress                   |
| 1     | 22070601 | 1      | 9874806   | 0           | 20220706155615 | 20220706163752 | 37,361026   | 127,1194287   | 대한민국 경기도 성납시 분당구 정자동 202     |
| 2     | 22063001 | 1      | 9681908   | 0           | 20220630154426 | 20220630161410 | 37,381182   | 127,1230882   | 대한민국 성납시 서현고등학교              |
| 3     | 22071401 | 1      | 9929943   | 0           | 20220714151436 | 20220714161115 | 37,3244442  | 127,1260347   | 대한민국 경기도 용인시 수지구 죽전1동 1338-5 |
| 4     | 22071402 | 1      | null      | 0           | 20220714172026 | 20220714175507 | 37,3235212  | 127,1242471   | 대한민국 경기도 용인시 수지구 죽전1동 147    |

- 차량의 운행 관련 정보가주로 저장
  - 운행시작/종료시간, 총 주행거리, 도착지점과 출발지점, 연비, 평균주행속도
- drvAddress = 도착지점, drvStartAddress = 출발지점

### 인포카 앱 데이터 분석(SRCREC 테이블)

| Table | SRCREC   | ~      | 5342 entries P | age 34 of  | 54 🗲       | E        | port to CS | V        |           |        |
|-------|----------|--------|----------------|------------|------------|----------|------------|----------|-----------|--------|
| id    | ereVelue | Warsh  | raalTima       | erelatit   | erel ong   | ercSneed | ereDDM     | 20Apre   | ereTDS    | ereDDS |
| _10   | SICVAIDE | USEISN | rearrine       | SICLAUL    | SICLONG    | sicopeeu | SICHEM     | SICAPS   | SICIPS    | SICHES |
| 3328  | 22071401 | 1      | 20220714161111 | 37,3244442 | 127,12603, | 0,0      | 0,0        | 14,90196 | 14,509804 | 0,0    |
| 3329  | 22071401 | 1      | 20220714161112 | 37,3244442 | 127,12603, | 0,0      | 0,0        | 14,90196 | 14,509804 | 0,0    |
| 3330  | 22071401 | 1      | 20220714161113 | 37,3244442 | 127,12603, | 0,0      | 0,0        | 14,90196 | 14,509804 | 0,0    |
| 3331  | 22071401 | 1      | 20220714161114 | 37,3244442 | 127,12603, | 0,0      | 0,0        | 14,90196 | 14,509804 | 0,0    |
| 3332  | 22071402 | 1      | 20220714172026 | 0,0        | 0,0        | 0,0      | 704,0      | 14,90196 | 0,0       | 0,0    |
| 3333  | 22071402 | 1      | 20220714172027 | 0,0        | 0,0        | 0,0      | 704,0      | 14,90196 | 0,0       | 0,0    |
|       |          |        |                |            |            |          |            |          |           |        |
| 3513  | 22071402 | 1      | 20220714172327 | 0,0        | 0,0        | 0,0      | 700,0      | 14,90196 | 14,509804 | 0,0    |
| 3514  | 22071402 | 1      | 20220714172328 | 0,0        | 0,0        | 0,0      | 700,0      | 14,90196 | 14,509804 | 0,0    |
| 3515  | 22071402 | 1      | 20220714172329 | 0,0        | 0,0        | 0,0      | 676,5      | 14,90196 | 14,509804 | 0,0    |
| 3516  | 22071402 | 1      | 20220714172330 | 37,2395975 | 127,178017 | 2,0      | 676,5      | 14,90196 | 14,509804 | 0,0    |
| 3517  | 22071402 | 1      | 20220714172331 | 37,2395841 | 127,178023 | 2,0      | 676,5      | 14,90196 | 14,509804 | 0,0    |

| Time  | Function   | Event              | OBD Scanner |  |  |
|-------|------------|--------------------|-------------|--|--|
| 17:19 | Power on   | 차량 시동 On           |             |  |  |
| 47.00 | Blutooth   | 블루투스로 인포카          | OBD-II 포트와  |  |  |
| 17:20 | Connection | 앱과 연동              | 연결          |  |  |
| 17:23 | Drive      | Drive 주행 시작        |             |  |  |
|       |            |                    | OBD-II      |  |  |
| 17.00 | Power off  | ᆂᅶᆝᄃᇮᇭ             | 포트에서        |  |  |
| 17:38 |            | 사당 시공 이태           | 제거하지        |  |  |
|       |            |                    | 않음          |  |  |
| 17:39 | Power on   | 차량 시동 On           |             |  |  |
|       | Blutooth   | Blutooth 블루투스로 인포카 |             |  |  |
| 17:39 | Connection | 앱과 연동              | 연결          |  |  |
| 17:40 | Drive      | 주행 시작              |             |  |  |
| 17:54 | Power off  | 차량 시동 Off          |             |  |  |
|       |            |                    | OBD-II      |  |  |
| 17:55 |            |                    | 포트에서        |  |  |
|       |            |                    | 제거          |  |  |

#### • 차량의 실시간 진단 데이터 저장

- RPM(Revolutions per Minute), APS(Accelerator pedal position sensor), TPS(Throttle position sensor), RPS(Revolutions Per Second)
- RPM, APS, TPS, RPS등의 속성정보가 1초단위로 저장
- 위도, 경도 데이터는 차량이 움직인 시점부터 저장
  - 위도, 경도를 제외하고는 OBD 연결시점부터 데이터가 저장

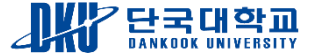

실험(분석)

#### ❖ 분석 방법

■ Autopsy 포렌식 도구 사용

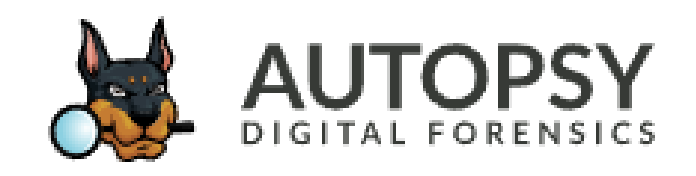

■ 시나리오의 타임라인과 영상정보를 활용하여 인포카 앱의 시간정보와 매칭

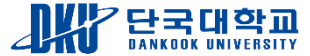

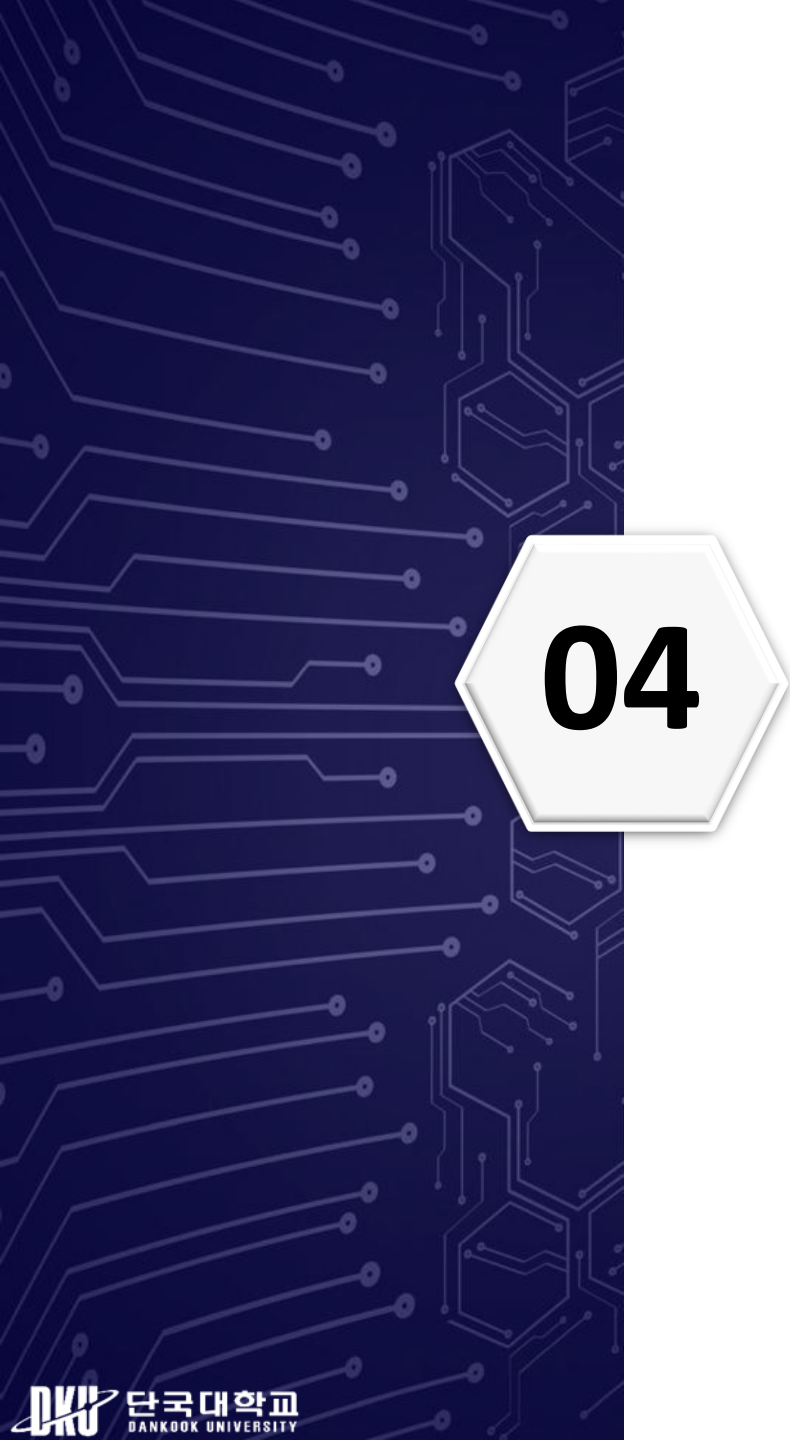

### 논의

- 허욱이 진행한 방식:
  - 로그파일을 통해 db파일 재구성
    테이블 속성정보 간단한 설명
- 본 논문에서 진행한 방식:
  - 루팅을 통한 데이터 베이스분석
  - 사용자 행위 시나리오 기반 데이터 축적
  - 사용자 행위와 비교하여 데이터 분석

| 테이블 명     | 데이터                        |
|-----------|----------------------------|
|           | 사용자 이름, 이메일, 차량 연식, 차량     |
| USEKIINFO | 모델명, 사용하는 연료 등             |
|           | 운행 시작/종료 시각, 총 주행거리,       |
| DRVREC    | 도착지점과 출발지점, 연비, 평균         |
|           | 주행속도 등                     |
| SRCREC    | RPM, APS, TPS, RPS, 위/경도 등 |

Infocar.db 테이블 및 데이터

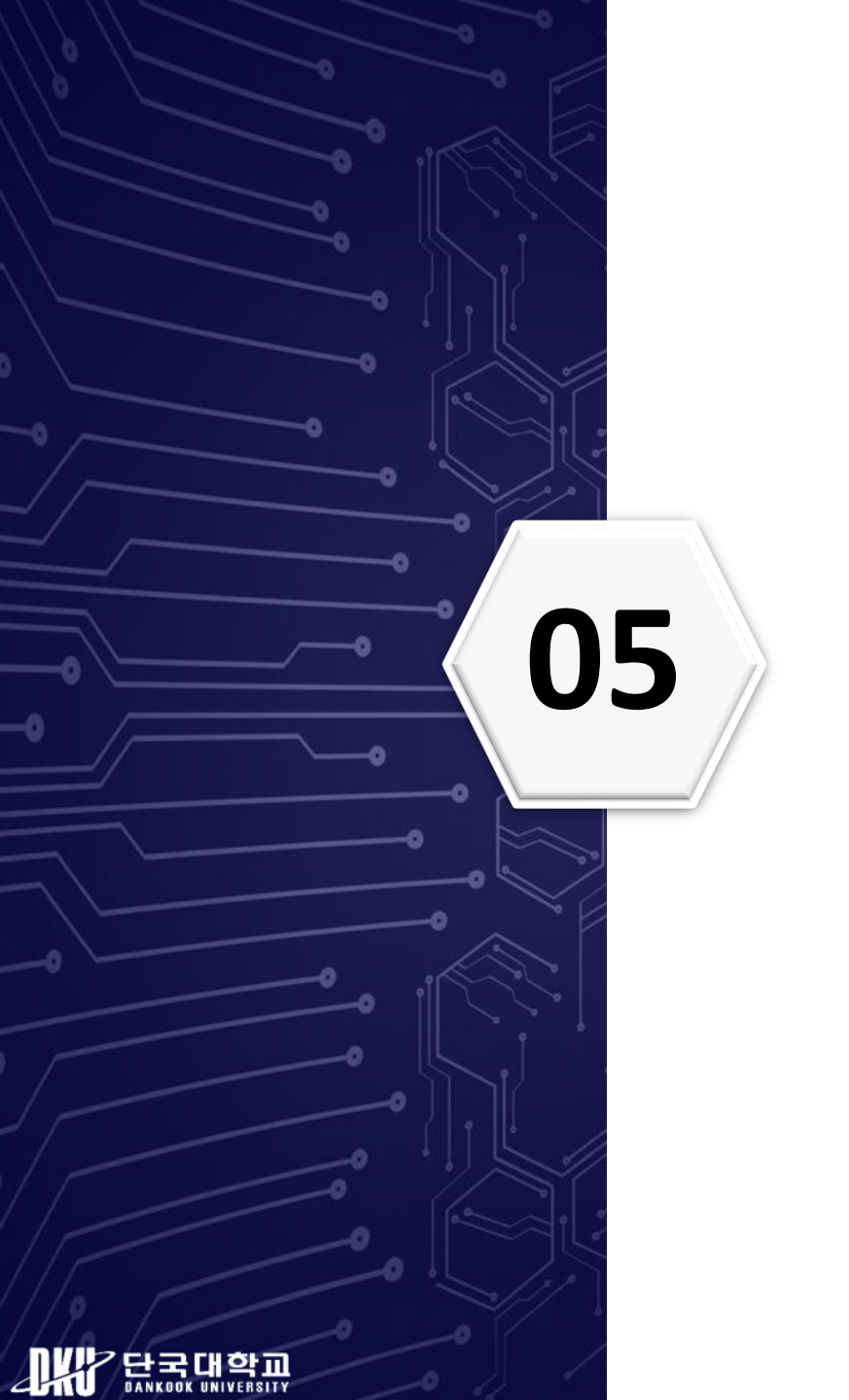

## 결론 및 향후 연구

#### ◆본 논문에 대한 설명

- 사용자 이벤트 기반 시나리오를 설계하여 데이터를 축적
- 모바일 기기 루팅을 통해 인포카 앱 데이터 획득
- 포렌식 도구인 Autopsy를 사용하여 시나리오 타임라인과 비교하여 분석
- 데이터의 명확한 의미 파악
- 사용자의 동선 및 행위를 재구성 가능

#### ✤한계점

▪ 최신 모델인 경우 루팅이 불가능

#### ❖향후 연구

• 획득한 데이터를 통해 시나리오 이벤트 기반 추가적인 분석 진행

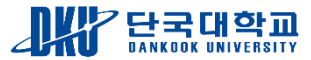

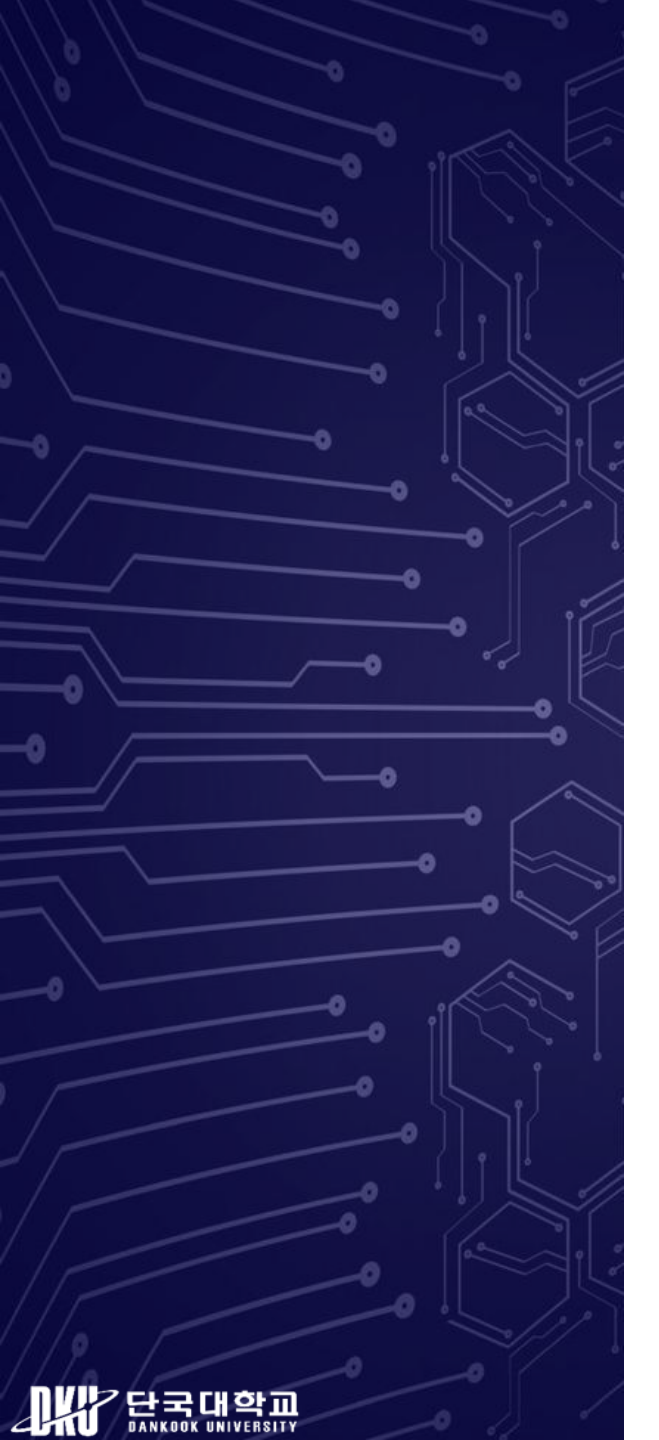

# Q&A